# How to Accept or Decline Loans in POUNCE

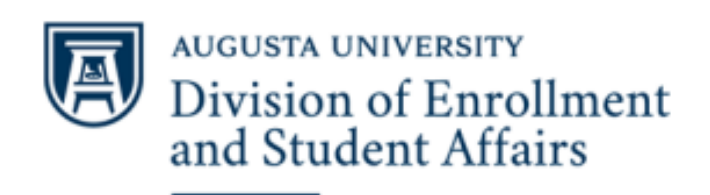

**Financial Aid** 

### Step 1: Login to your POUNCE account at pounce.augusta.edu.

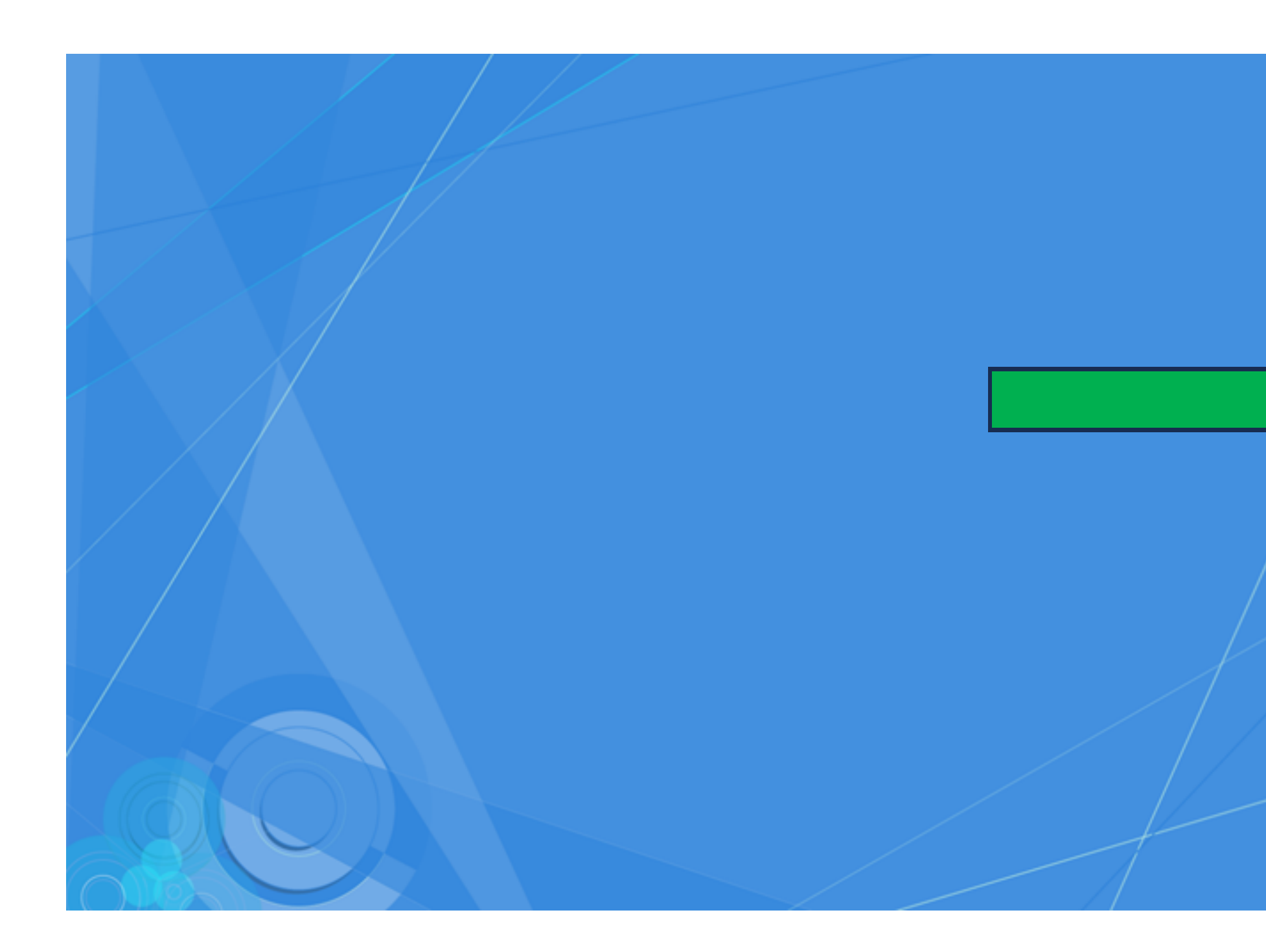

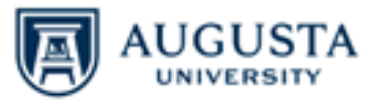

Sign in with your JagID. If you have an issue signing in please contact the appropriate service desk: AU Health 706-721-7500 | AU University 706-721-4000.

| Username |  |  |
|----------|--|--|
| Password |  |  |

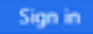

#### Forgot Password

This system is the property of Augusta University or one its cooperative organizations. The system is restricted to authorized users only. The information on this system is also the property of Augusta University or one of its cooperative organizations, unless applicable laws, contracts or policies indicate otherwise. All users should have no expectation of privacy in any data, format, or other kind of information or communications transmitted, received, printed, stored, or recorded on any of our systems unless applicable laws indicate otherwise. Augusta University reserves the right to monitor usage of this system. You consent to such monitoring by authenticating. By authenticating you also agree to abide by the Augusta University use policy located here.

# Step 2: Click the *Financial Aid* tab.

#### POUNCE

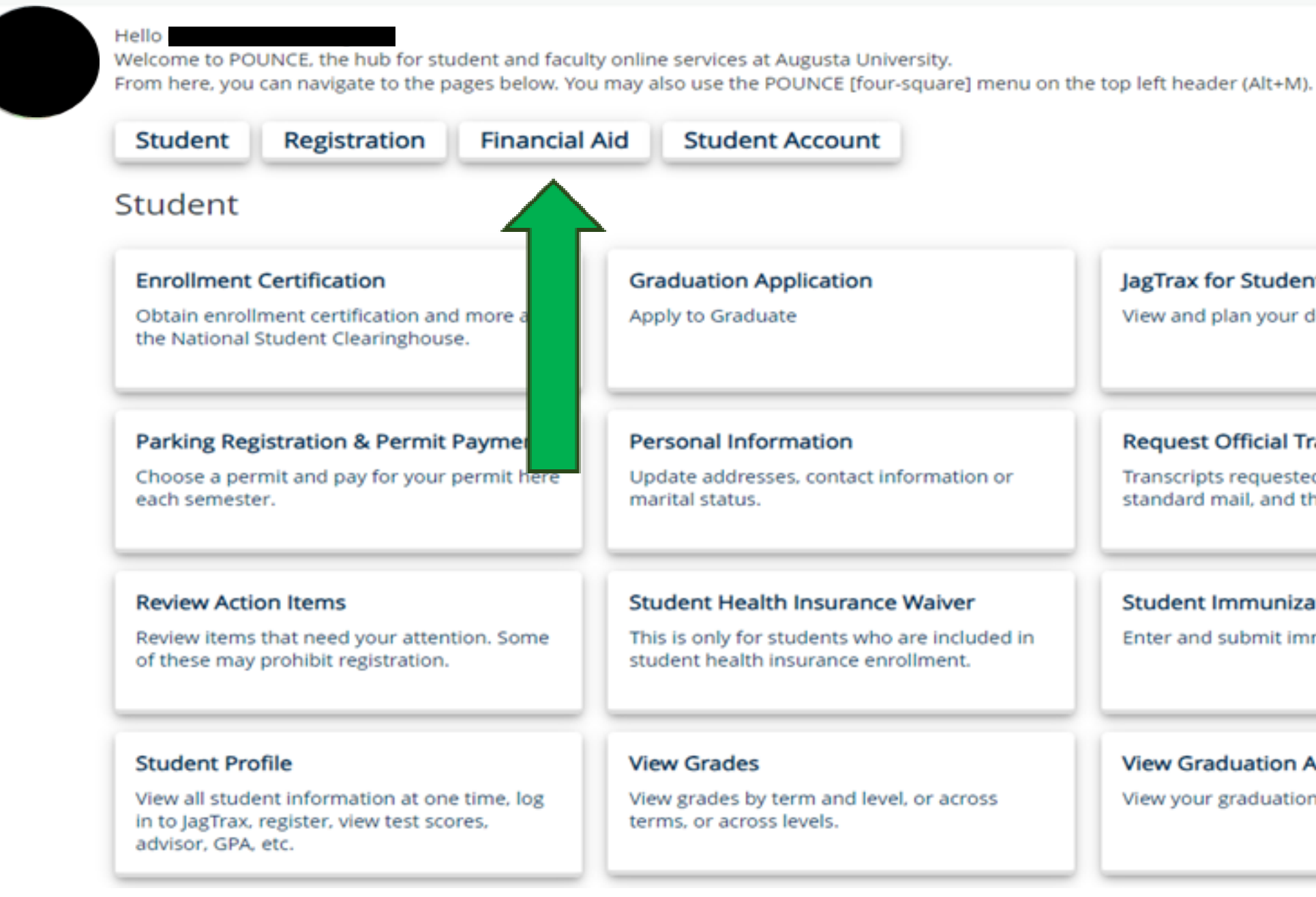

#### JagTrax for Students

View and plan your degree progress.

#### Request Official Transcripts

Transcripts requested in POUNCE are sent standard mail, and there is no charge.

#### Student Immunization Information

Enter and submit immunization information.

#### View Graduation Application

View your graduation application.

## **Step 3:** Click *Financial Aid Dashboard*.

#### **Financial Aid**

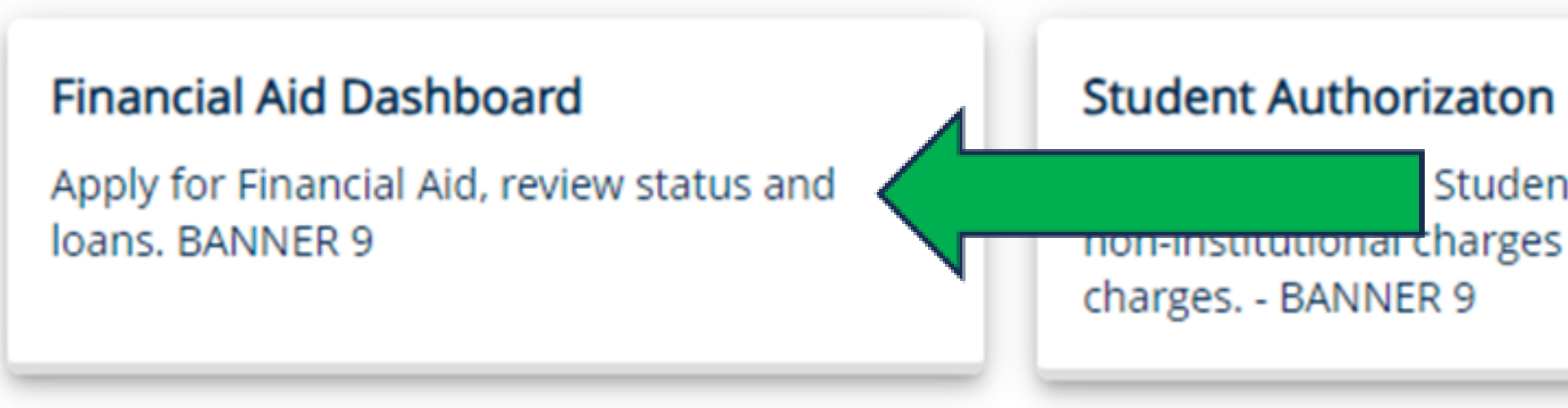

Student Aid to be used for non-institutional charges and prior year

## **Step 4:** Click Award Offer.

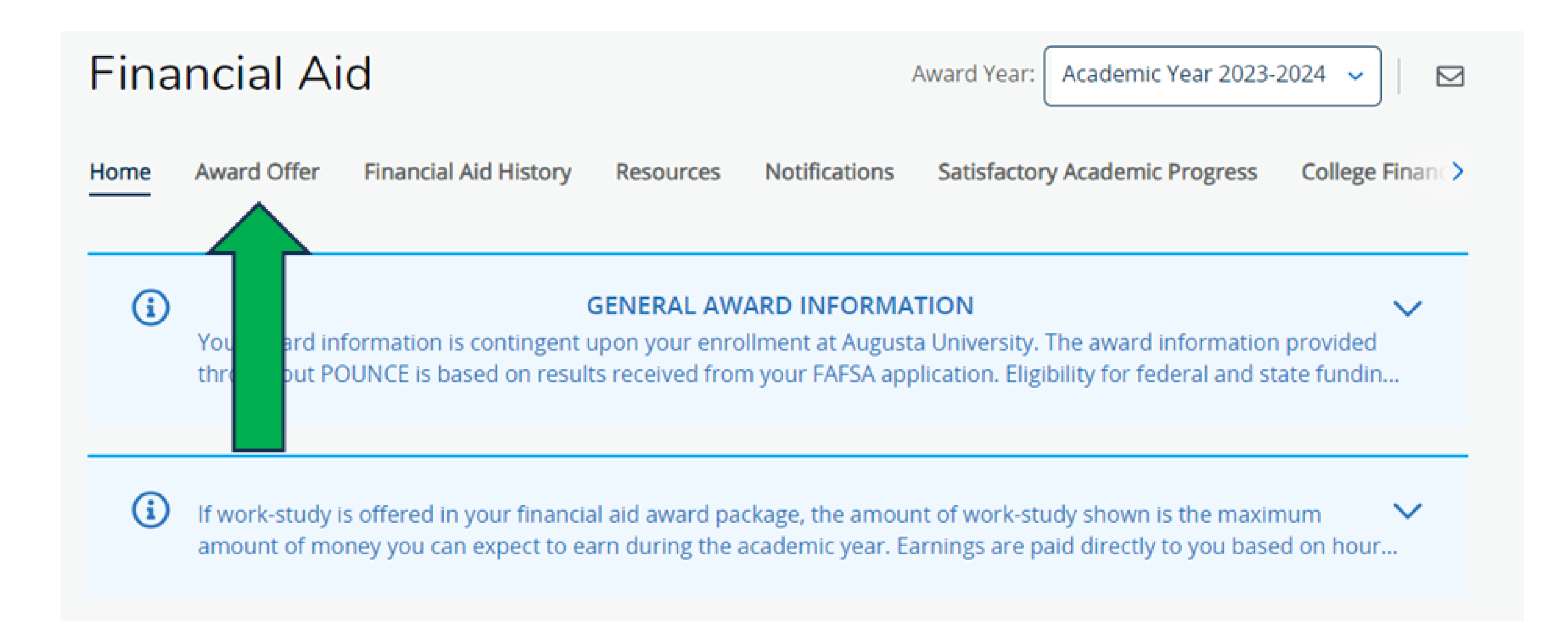

#### **Step 5:** Scroll down until you see your financial aid offers and take action to accept, decline, or modify your loan offer(s).

#### If you must accept loans, accept the ones with the most favorable terms and conditions. Borrow only what you need!

| Loans                       |            |             |
|-----------------------------|------------|-------------|
| Туре                        | Fall 2021  | Spring 2022 |
| Federal Direct Loan - Sub   | \$2,750.00 | \$2,750.00  |
| Federal Direct Loan - Unsub | \$1,000.00 | \$1,000.00  |
|                             | \$3,750.00 | \$3,750.00  |
|                             |            |             |

\*\* Grants and Scholarships are automatically accepted. No action is required.

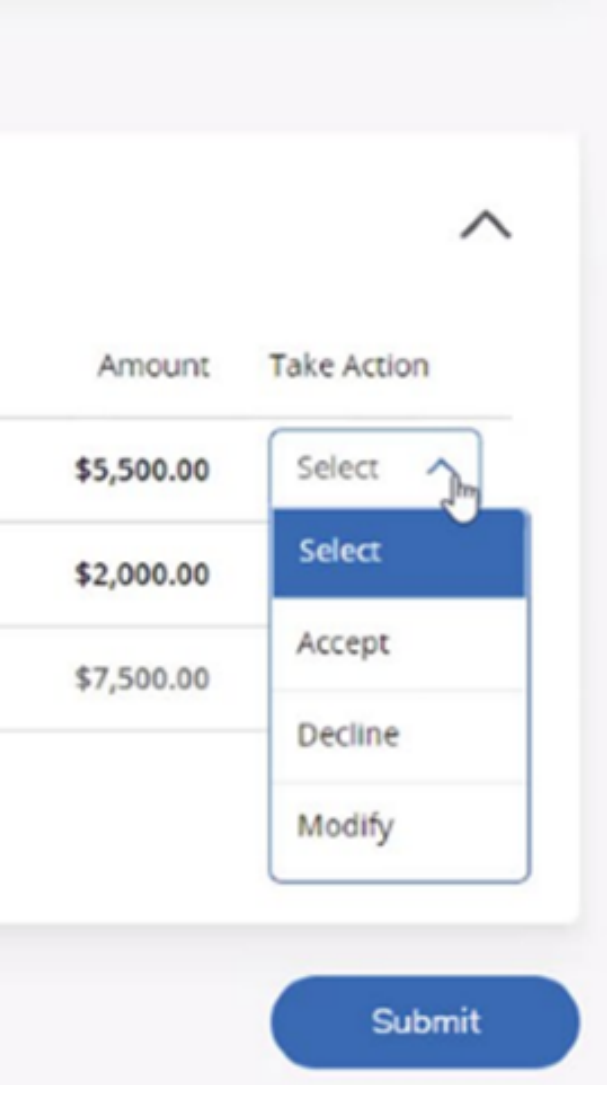

#### **Modifying/Accepting a partial amount:** Select *Modify,* type in the Modified Amount, then Click *Ok*.

| Options to Pay Net  | Cost    |            |             |
|---------------------|---------|------------|-------------|
| Loans 🔊             |         |            |             |
| Туре                |         | Fall 2021  | Spring 2022 |
| Federal Direct Loan | - Sub   | \$2,750.00 | \$2,750.00  |
| Federal Direct Loan | - Unsub | \$1,000.00 | \$1,000.00  |
|                     |         | \$3,750.00 | \$3,750.00  |
|                     |         |            |             |
|                     |         |            |             |

| Direct Loan | Subsidized |
|-------------|------------|
|-------------|------------|

| Offered Am | Spring 2024 | Fall 2023 |
|------------|-------------|-----------|
| \$3,50     | \$500.00    | \$500.00  |
|            |             |           |
|            |             |           |

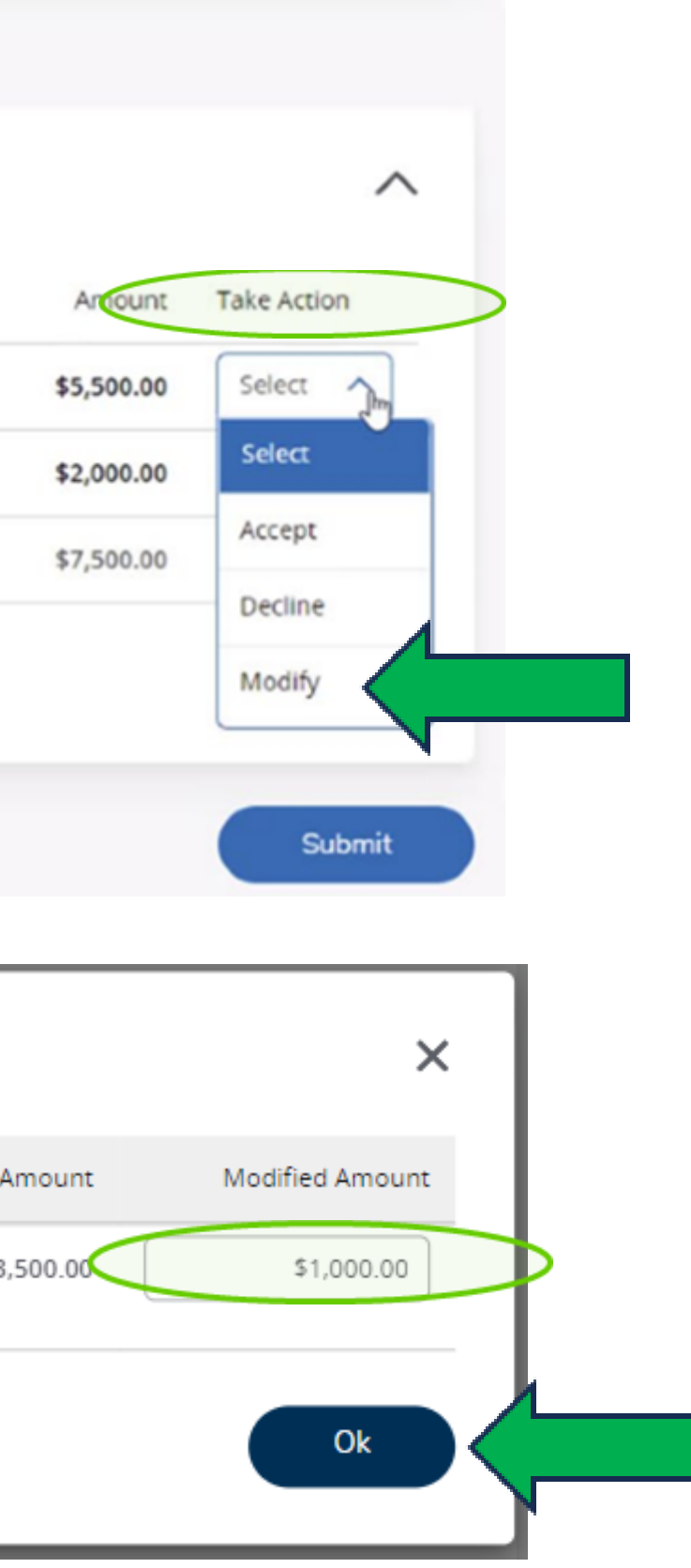

## **Modifying/Accepting a partial amount (continued):** Once action has been taken to modify your loan offer(s), you must click *Submit* in order

Once action has been taken to modify your loan offer(s), to process your request.

| 1762                     | 10112020              | Spring 2           |
|--------------------------|-----------------------|--------------------|
| Direct Loan Subsidized   | \$500.00              | \$500              |
| Direct Loan Unsubsidized | <del>\$1,000.00</del> | <del>\$1,000</del> |
| Direct Loan Parent PLUS  | \$1,228.00            | \$1,228            |
|                          | \$1,728.00            | \$1,728            |
|                          |                       |                    |

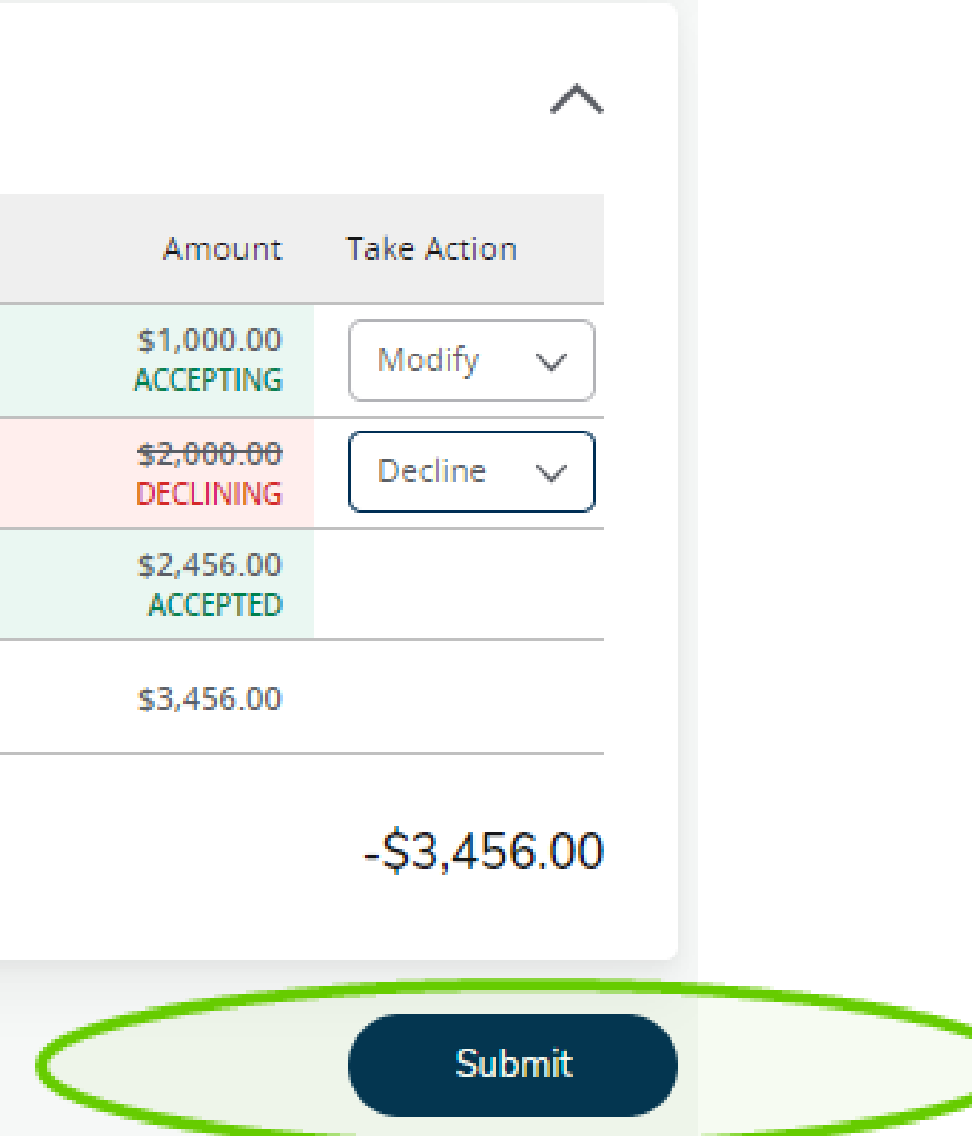

## Accepting/Declining full loan amount: Take Action to Accept or Decline your loan offer(s), then click *Submit*.

| Loans @                     |            |            |
|-----------------------------|------------|------------|
| Туре                        | Fall 2021  | Spring 202 |
| Federal Direct Loan - Sub   | \$2,750.00 | \$2,750.   |
| Federal Direct Loan - Unsub | \$1,000.00 | \$1,000.0  |
|                             | \$3,750.00 | \$3,750.   |
|                             |            |            |

#### **\*\*** Grants and Scholarships are automatically accepted. No action is required.

\*\* If you **DECLINE** your loans, no further action is required.

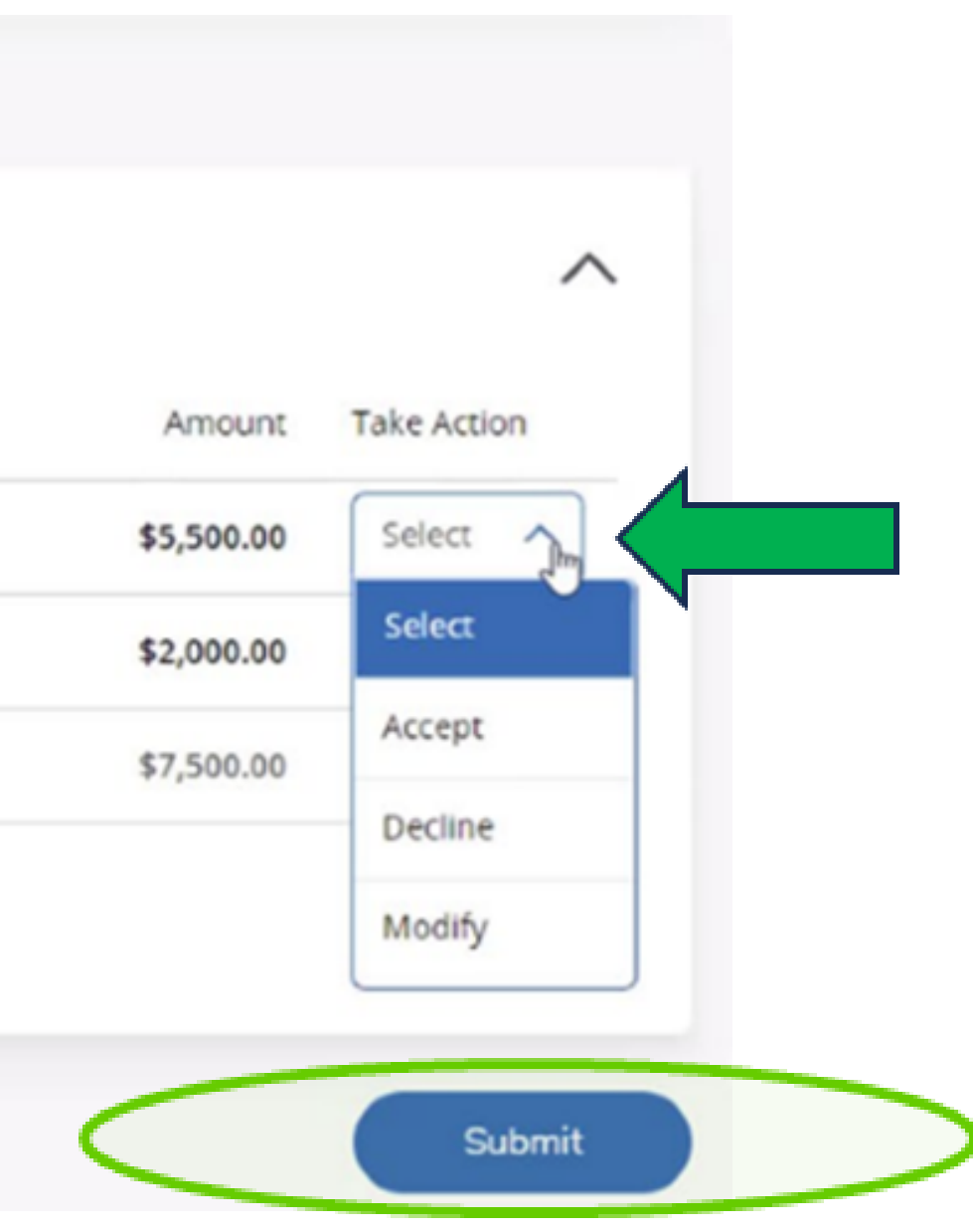

**Step 6:** After accepting your loan offer(s), review your *Student Requirements* to ensure that no outstanding tasks will prevent you from receiving your financial aid.

Click *Home* and review the Student Requirements section.

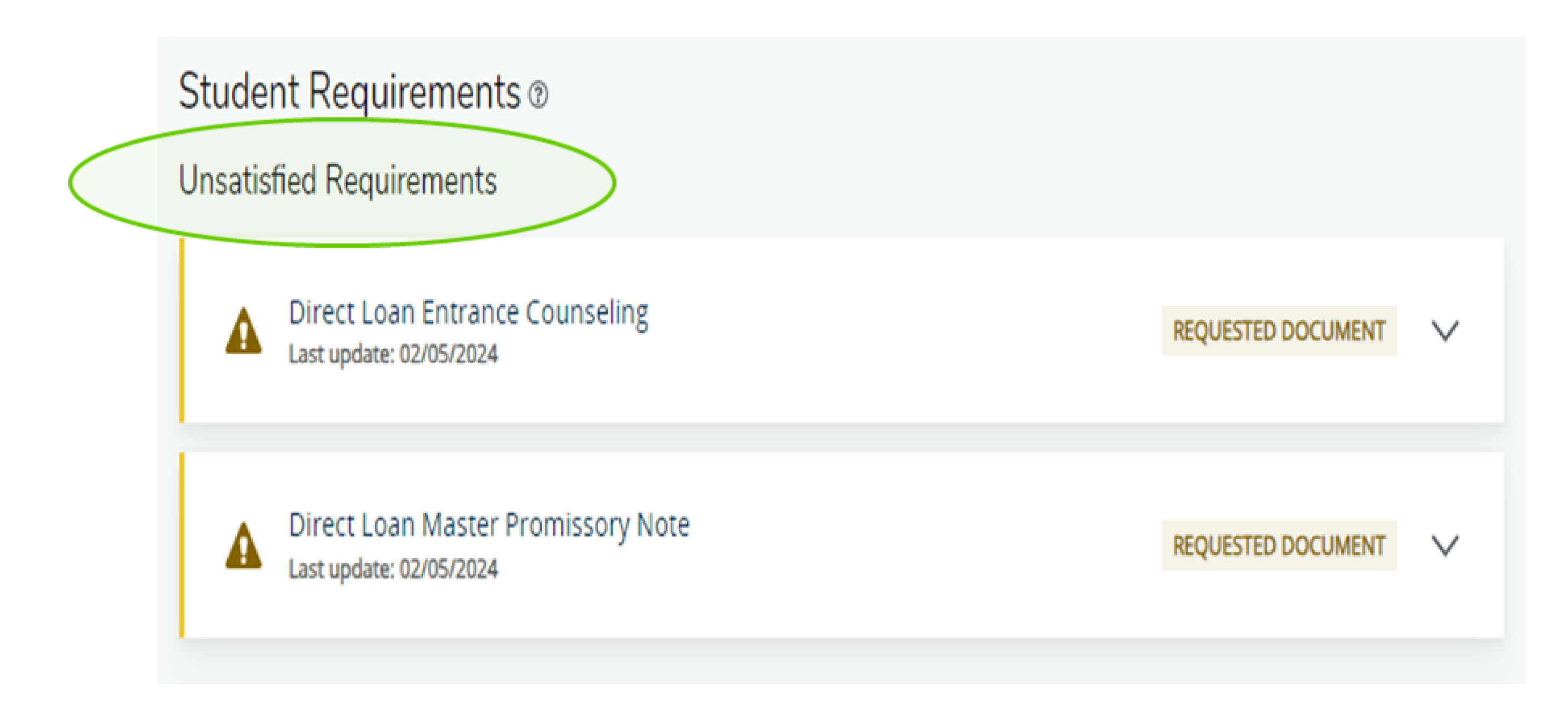

# Step 6: Go to studentaid.gov to complete your Master Promissory Note (MPN) and Entrance Counseling requirements.

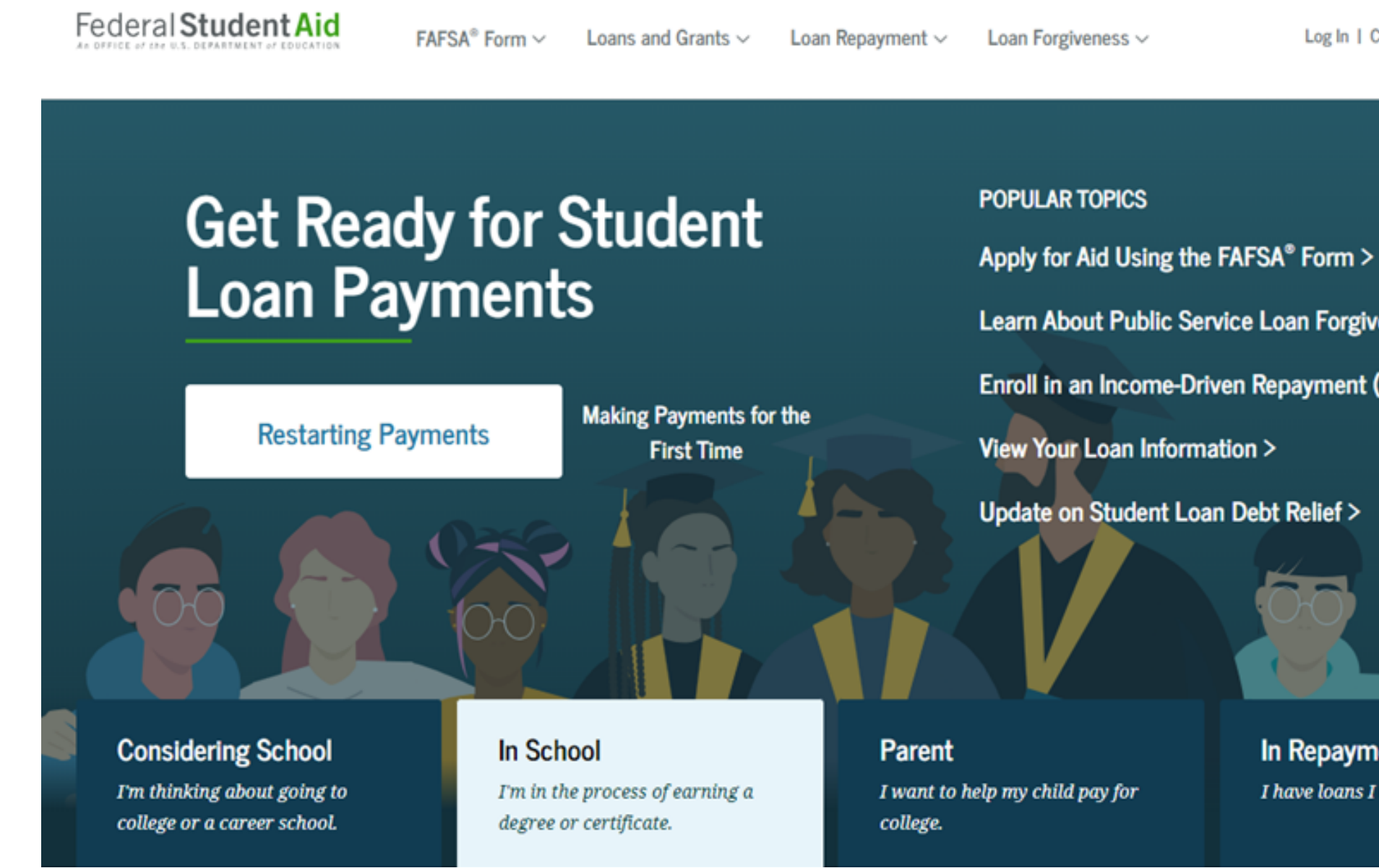

Learn About Public Service Loan Forgiveness > Enroll in an Income-Driven Repayment (IDR) Plan > In Repayment I have loans I need to repay.

Log In | Create Account

Q

## **Step 7:** Click Loans and Grants

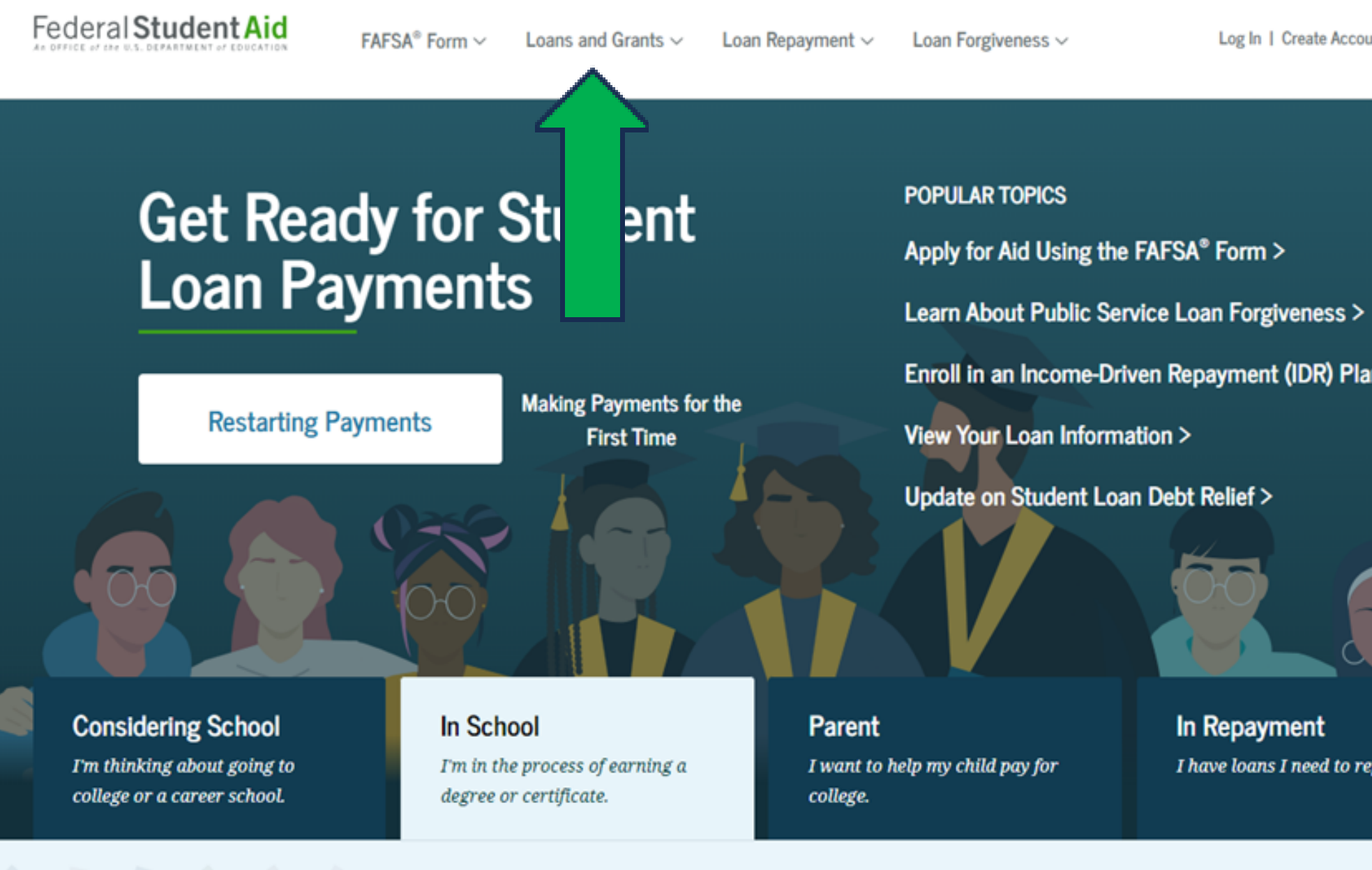

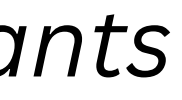

Log In | Create Account

Q

Enroll in an Income-Driven Repayment (IDR) Plan >

In Repayment I have loans I need to repay.

# **Step 8:** Master Promissory Note (MPN) and Entrance Counseling are listed under the column titled *Get a Loan*.

# Click on each item and login with your FSA ID to complete.

| • ⊚<br>← → | C  | tt sti | adentaik | 1gov | , gra | a<br>on on an an an an an an an an an an an an an                                                                      |                                   |                                               |                                   |                         |                            |
|------------|----|--------|----------|------|-------|----------------------------------------------------------------------------------------------------|-----------------------------------|-----------------------------------------------|-----------------------------------|-------------------------|----------------------------|
|            |    |        |          |      |       | Federal Student Aid                                                                                                    | FAFSA® Form ~                     | Loans and Grants $\sim$                       | Loan Repayment $\lor$             | Loan Forgiveness $\lor$ | Log Ir                     |
|            |    |        |          |      |       | Get a Loan                                                                                                    | Get a Grant                       |                                               | Tools and Cal                     | culators                | Learn About                |
|            |    |        |          |      |       | Undergraduate and Graduate Loans<br>PLUS Loans: Grad PLUS and Parent<br>PLUS                                           | Pell Grants<br>TEACH Grant        | ts                                            | Federal Stude                     | nt Aid Estimator<br>or  | How Financ<br>Financial Ai |
|            |    |        |          | <    |       | Master Promissory Note (MPN)<br>Loan Entrance Counseling<br>Annual Student Loan Acknowledgme<br>PLUS Credit Counseling | ent                               |                                               |                                   |                         | Loens, oren                |
|            |    |        |          |      |       | Appeal a Credit Decision                                                                                               | 60                                |                                               |                                   |                         |                            |
|            |    |        |          |      |       | Considering School<br>Fm thinking about going to<br>college or a career school.                                        | In Scho<br>Im in the<br>degree or | col<br>e process of earning a<br>certificate. | Parent<br>I want to h<br>college. | etp my child pay for    | In Repa<br>I have los      |
| 4          | 47 | \$     | \$       | \$   | 4     |                                                                                                    | 0                                 |                                               |                                   |                         |                            |
|            |    | D      |          |      |       |                                                                                                    |                                   |                                               | 00011                             | B 70840                 |                            |
|            |    |        |          |      |       | We're here to help<br>manage your finar                                                                                | you access<br>ncial aid.          | s and                                         | Renew Yo                          | our FAFSA" Form         |                            |
|            |    |        |          |      |       | If you filled out the FAFSA® for                                                                                       | m, you may have be                | en offered                                    | Apply for                         | a PLUS Loan for Gradu   | ate School                 |

|                 |                    |   | - | ٥   | ×  |
|-----------------|--------------------|---|---|-----|----|
|                 | $\dot{\mathbf{T}}$ | Ď | 0 | ı 🤁 | Ξ  |
| and an industry |                    |   |   |     | -  |
| Create Account  |                    |   |   |     | 1  |
|                 |                    |   |   |     | -1 |
| ans and Grants  |                    |   |   |     |    |
| id Works        |                    |   |   |     |    |
| gbilly          |                    |   |   |     |    |
| ing work-salay  |                    |   |   |     |    |
|                 |                    |   |   |     |    |
|                 |                    |   |   |     |    |
|                 |                    |   |   |     |    |
|                 |                    |   |   |     |    |
|                 |                    |   |   |     |    |
| ient            |                    |   |   |     |    |
| need to repay.  |                    |   |   |     |    |
|                 |                    |   |   |     |    |
|                 |                    |   |   |     |    |
|                 |                    |   |   |     |    |
|                 |                    |   |   | -   |    |
|                 |                    |   | 2 | 2   |    |
|                 |                    |   |   |     | *  |

#### **Contact Us:**

Office of Student Financial Aid Summerville Campus - Fanning Hall Phone: 706-737-1524 Email: osfa@augusta.edu www.augusta.edu/finaid

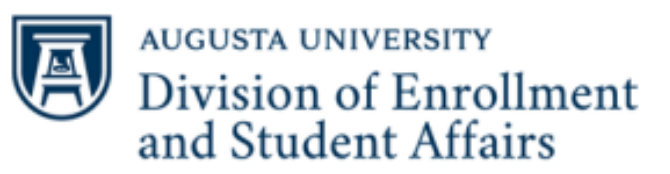

**Financial Aid**